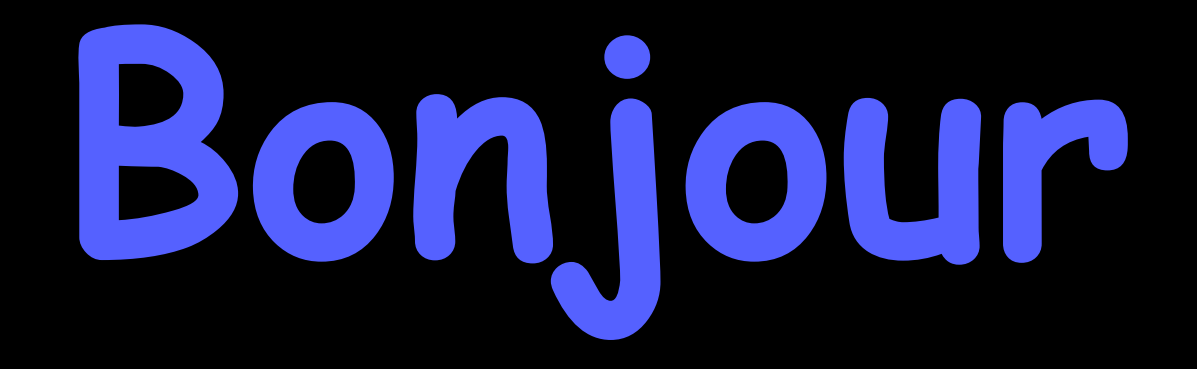

#### HyperPomme Paris Club d'utilisateurs Apple

# présente : votre Mac de A à Z n°5: les préférences système (1<sup>er</sup> rang)

### COMMENT VOUS LE PRÉFÉREZ ? Bleu ?

#### au restaurant : A point ?

**Bien cuit ?** 

sur votre ordinateur : chacun de vos logiciels ou applications (dont le nom figure sur la barre des menus, à la droite de la pomme) possède ses propres préférences qui vous permettent d'accommoder la façon dont vous souhaitez vous en servir inder Fichier Édition Présentation Aller Fenêtre Aide

🜄 🕙 ∦ 🛜 🜒 100 % 🖾 🛃 Dim. 17:51

Q IE

### Dans le menu pomme : vous trouverez la façon d'accommoder le mode de fonctionnement général de votre ordinateur

#### ouvrons donc les Préférences Système

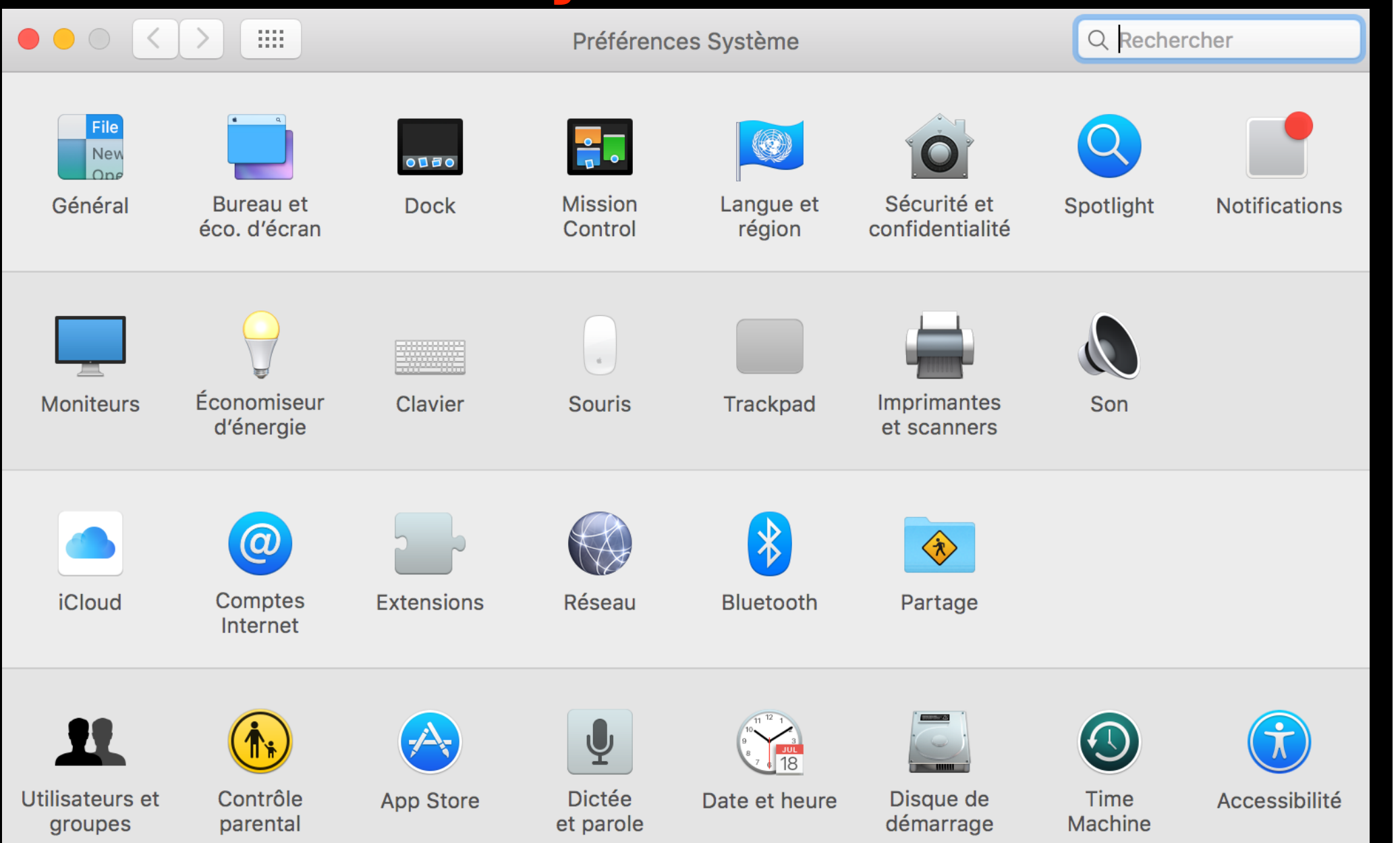

## Préférences générales du système d'exploitation

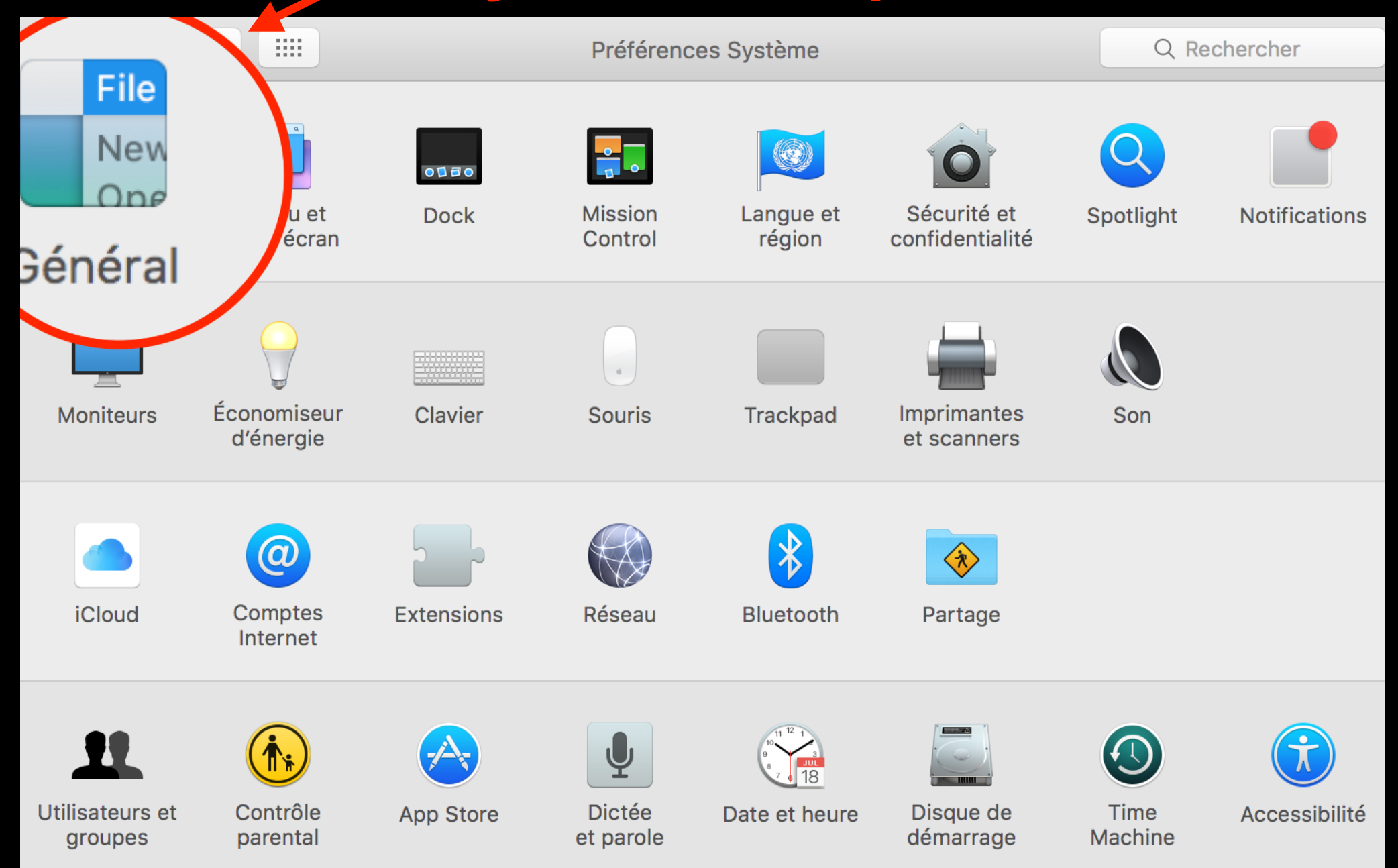

#### Préférences générales du système d'exploitation

|                                                                    | Général                                                                                                    | Q Recheriner                    |
|--------------------------------------------------------------------|----------------------------------------------------------------------------------------------------|---------------------------------|
| Apparence :                                                        | <ul> <li>Bleu</li> <li>Pour les boutons, menus et fenêtres</li> <li>Utiliser une barre des menus et un Dock foncés</li> <li>Masquer/afficher automatiquement la barre des menus</li> </ul>                                                                                                    | $\checkmark$                    |
| Couleur de contraste :<br>Taille des icônes de la barre latérale : | Bleu 🗘<br>Moyenne                                                                                                    | $\mathcal{A}$                   |
| Afficher les barres de défilement :                                | • automatiquement en fonction de la souris ou du trackpac<br>lors du défilement<br>toujours                                                                                                    | b                               |
| Clic sur la barre de défilement pour :                             | • aller à la page suivante<br>aller à l'endroit cliqué                                                                                                    |                                 |
| Navigateur web par défaut :                                        | 🥝 Safari.app 🔹                                                                                                    |                                 |
| Éléments récents :                                                 | <ul> <li>Confirmer les modifications à la fermeture des document</li> <li>Fermer les fenêtres à la fermeture d'une app<br/>Si cette option est sélectionnée, les documents et fenêtres ouver<br/>lors de la réouverture de l'app.</li> <li>Documents, apps et serveurs</li> <li>Autoriser Handoff entre ce Mac et vos appareils iCloud</li> </ul> | :S<br>ts ne seront pas restaure |
|                                                                    | Utiliser le lissage des polices pour écran LCD si disponib                                                                                                    | le                              |

#### Apparence pour choisir: couleur des boutons, menus et fenêtres couleur du contraste des éléments sélectionnés taille des icônes des barres latérales Le défilement Choix du navigateur Comportement à la fermeture des applications Handoff : synchronisation

des éléments récents entre tous les appareils Apple via iCloud

?

#### Bureau et économiseur d'écran

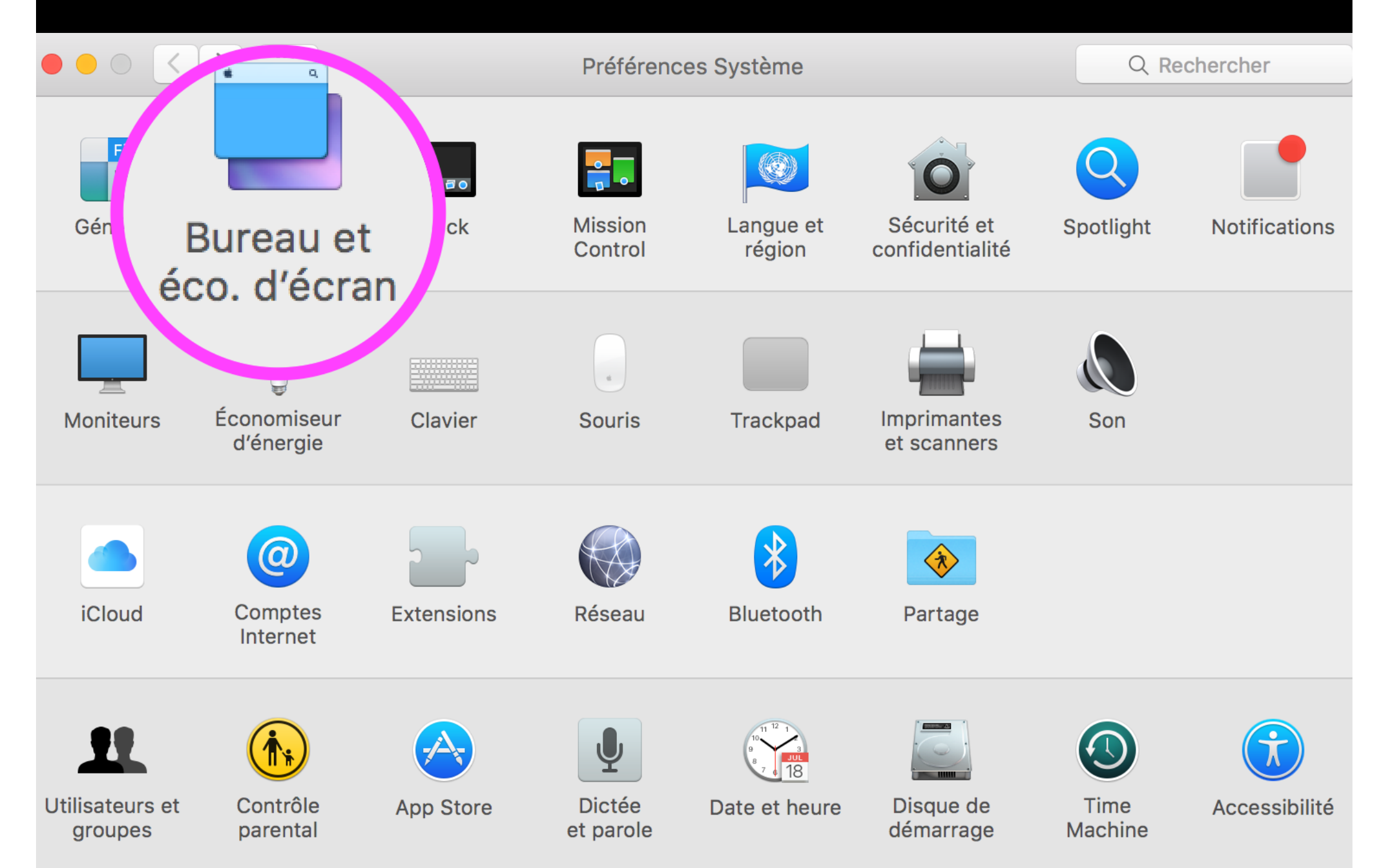

#### Bureau et économiseur d'écran

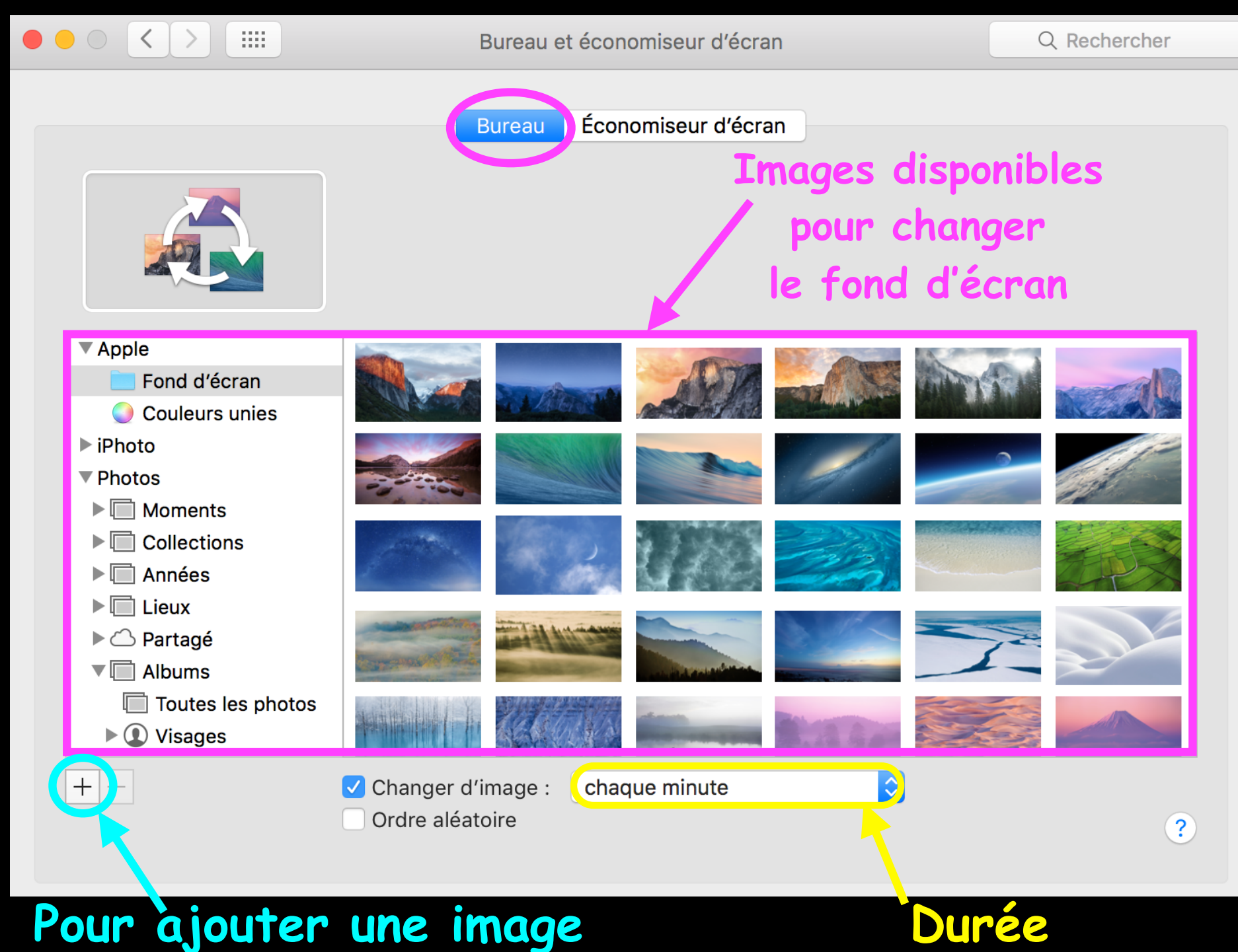

#### Bureau et économiseur d'écran

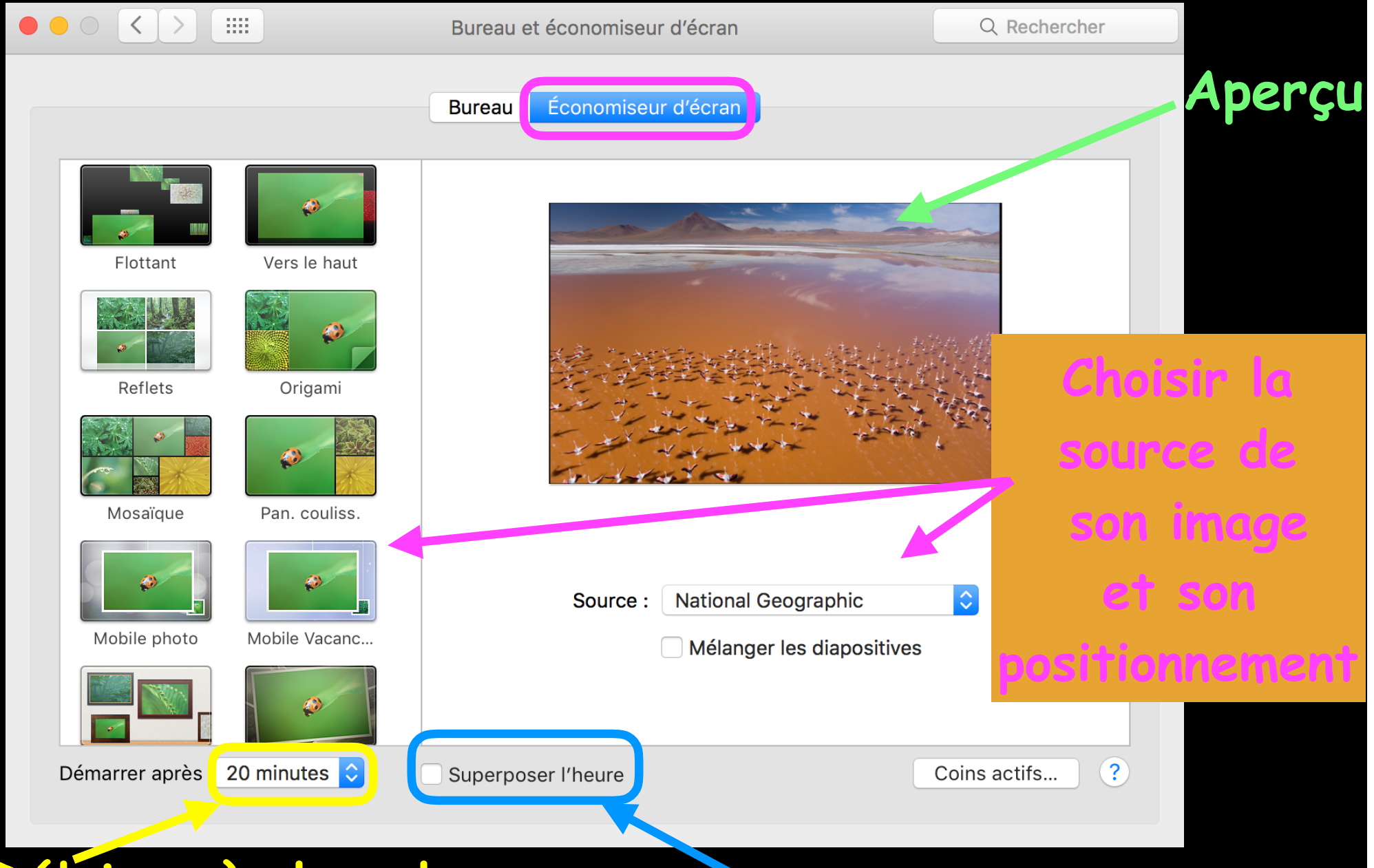

#### Délai après lequel se déclenche l'économiseur

#### Affichage de l'heure lorsque l'économiseur est actif

### Dock

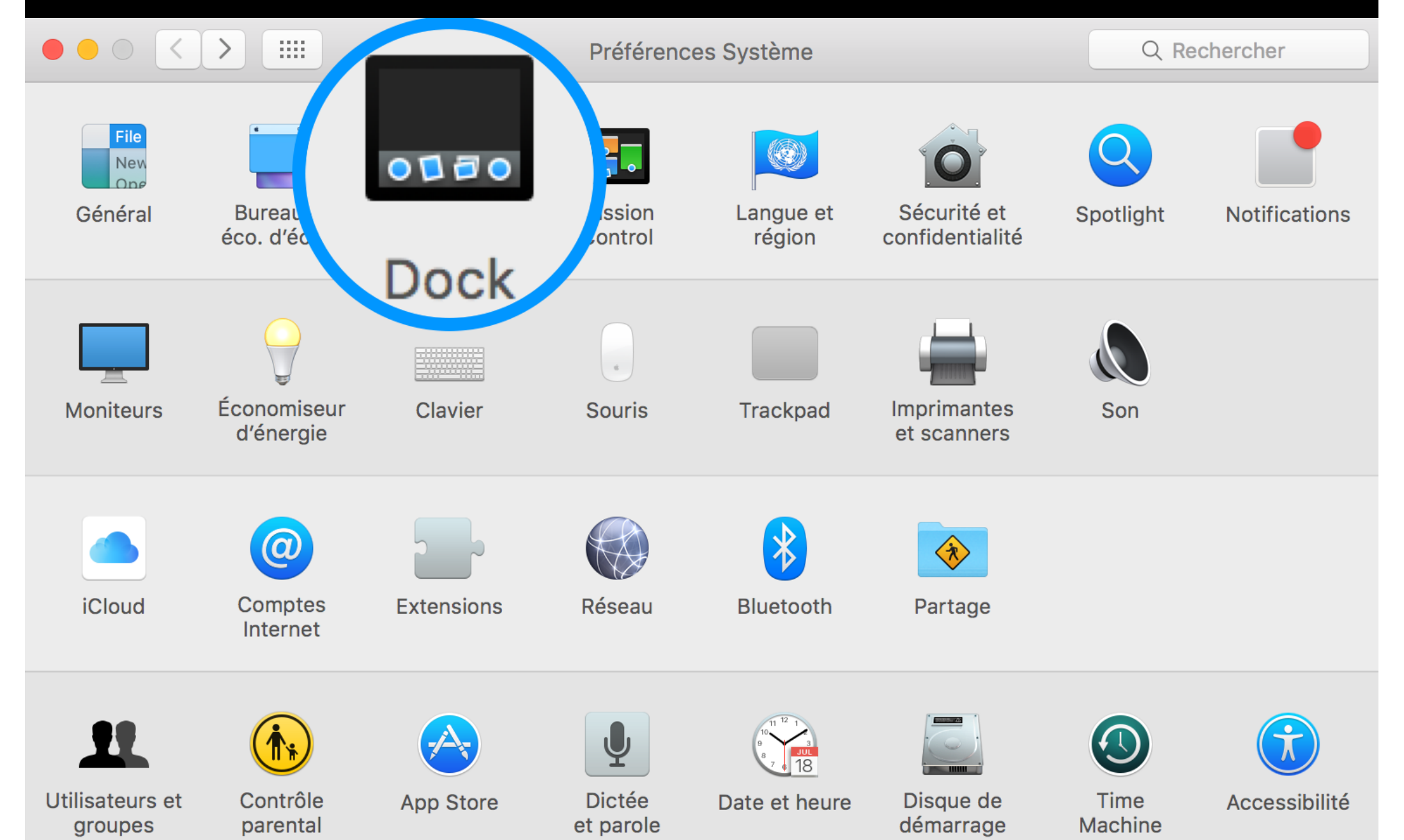

### Dock

#### Effet de loupe sur les icônes

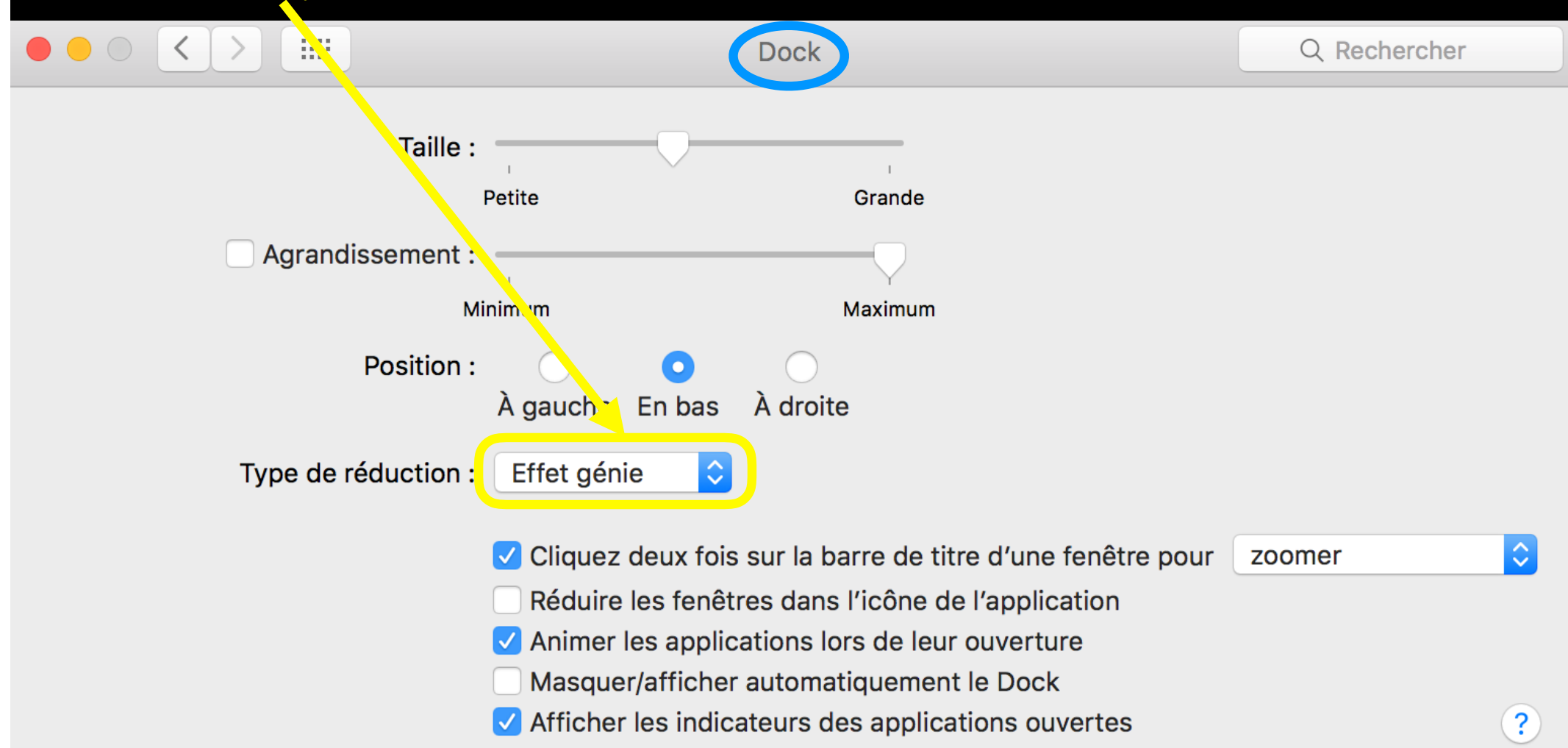

#### Gérer la taille et la position du dock

#### **Mission Control**

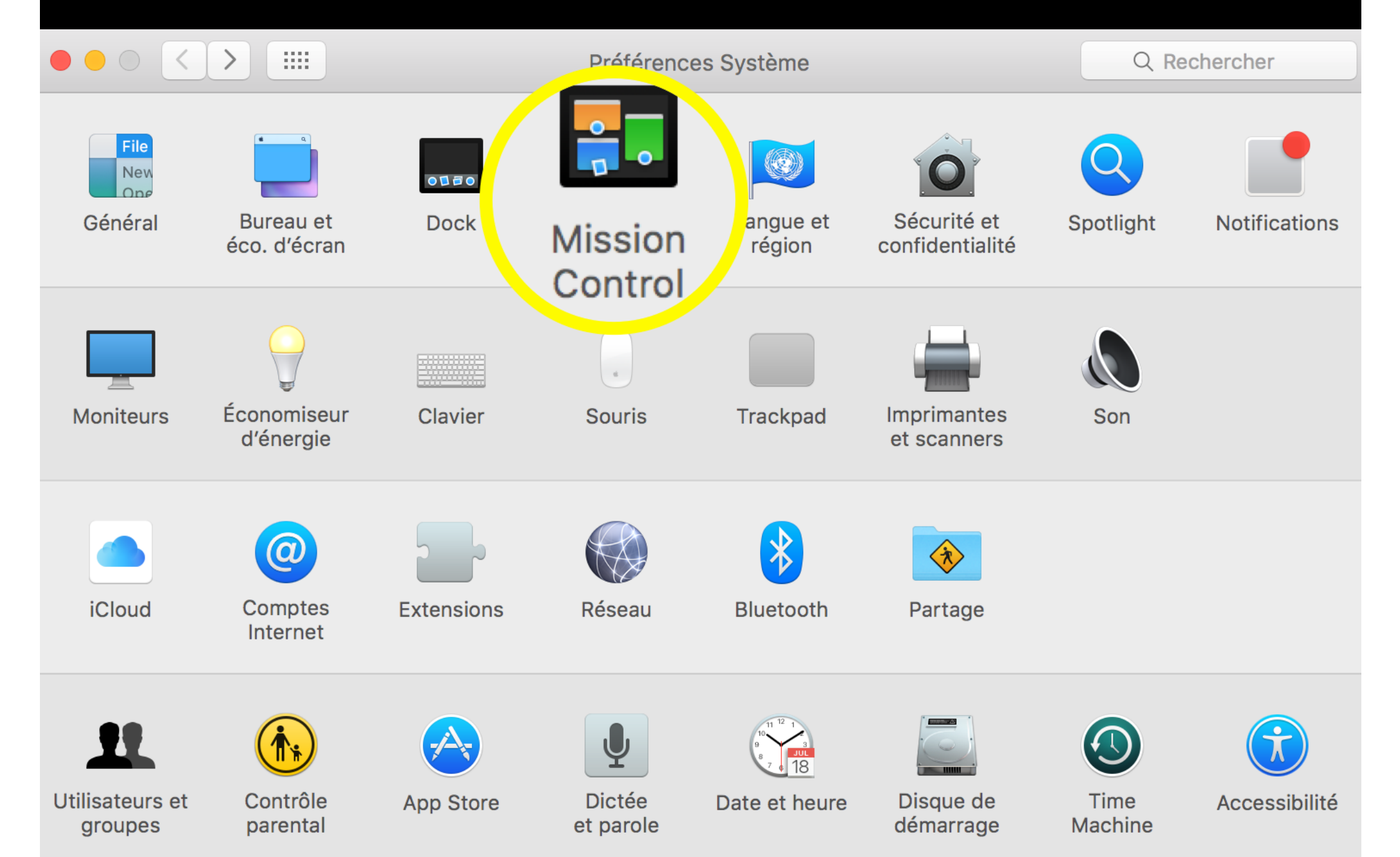

#### **Mission Control**

#### 

Mission Control

Q Rechercher

?)

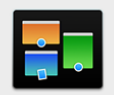

Mission Control vous propose un aperçu de toutes vos fenêtres ouvertes, des vignettes de vos applications en plein écran et Dashboard, le tout dans une présentation unifiée.

✓ Réarranger automatiquement les Spaces en fonction de votre utilisation la plus récente

✓ Lors du changement d'application, activer un Space avec les fenêtres de l'application

- Grouper les fenêtres par application
- Les écrans disposent de Spaces distincts

Dashboard : En tant que Space

Raccourcis clavier et souris

D'une simple touche, affichez sous la forme de vignettes toutes les fenêtres ouvertes, affichez les fenêtres de l'application en cours, ou masquez les fenêtres pour localiser rapidement un élément qui pourrait être recouvert sur le bureau.

| Mission Control :           | ^ † | <b>\$</b> | - |  |
|-----------------------------|-----|-----------|---|--|
| Fenêtres de l'application : | ^↓  | \$        | - |  |
| Afficher le bureau :        | F11 | \$        | - |  |
| Afficher le Dashboard :     | F12 | \$        | - |  |

(pour des choix supplémentaires, appuyez sur Maj, Contrôle, Option ou Commande)

Coins actifs...

Permet d'avoir une vue d'ensemble sur toutes les fenêtres et applications ouvertes NB : les touches de raccourcis peuvent varier selon les ordinateurs et sont paramétrables

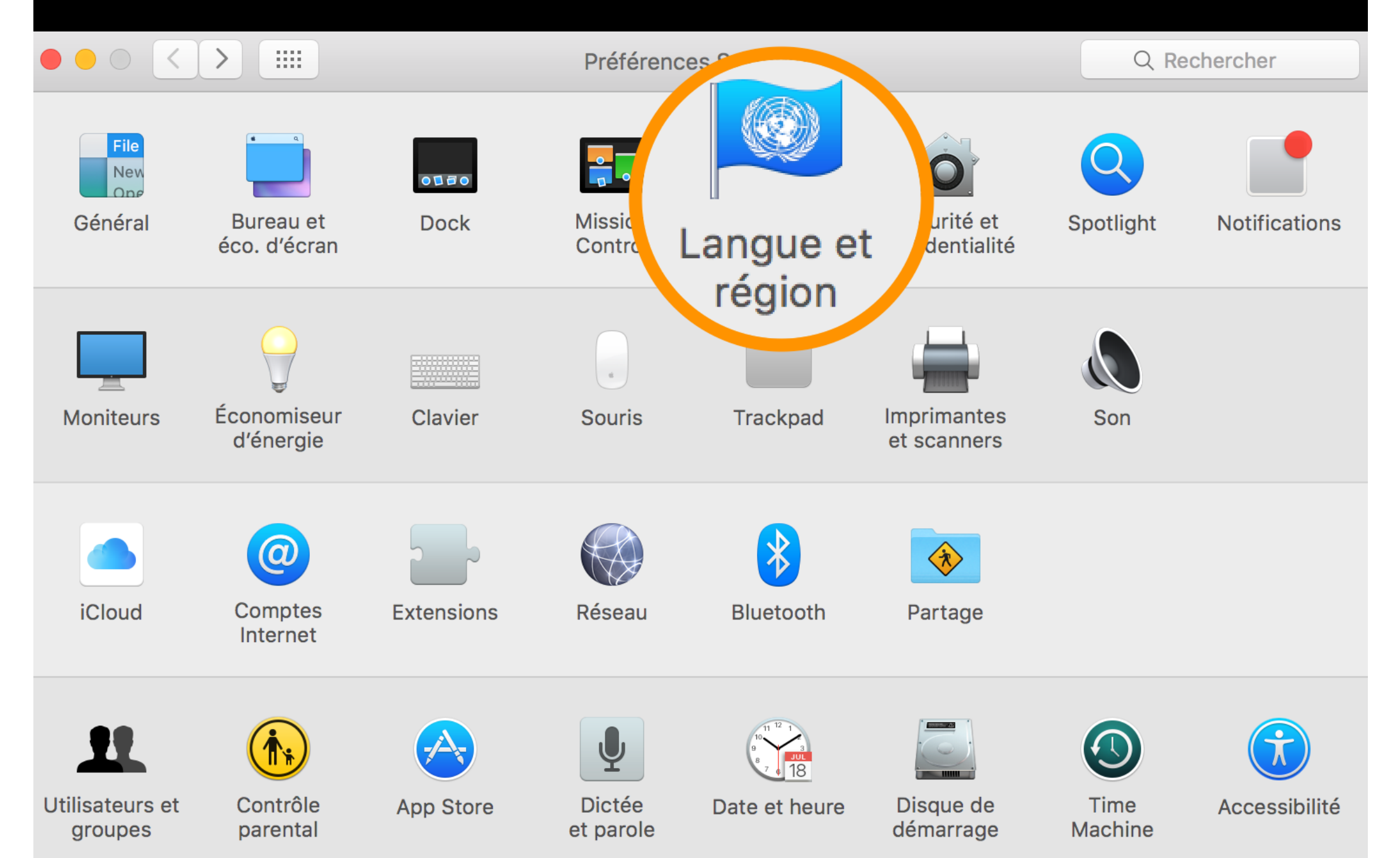

Langue et région

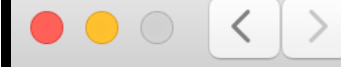

....

Q Rechercher

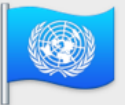

Les préférences Langue et région définissent la langue des menus et des dialogues et les formats de date, heure et devise.

#### Langues préférées :

| Définir la lan        | gue et les fo                | rmats                                                 | T <sub>Autres</sub><br>réglages |
|-----------------------|------------------------------|-------------------------------------------------------|---------------------------------|
|                       |                              | Préférences Clavier                                   | Avancé ?                        |
| + -                   | mardi 5 jar<br>05/01/2016 03 | nvier 2016 07:08:09 UTC+1<br>7:08 1 234,56 4 567,89 € |                                 |
|                       | Ordre de tri de la liste :   | Universel                                             | <b>②</b>                        |
|                       | Format d'heure :             | 🗸 Affichage 24 heures                                 |                                 |
|                       | Calendrier :                 | Grégorien                                             | <b></b>                         |
| Français — principale | Premier jour de la semaine : | Lundi                                                 | <b></b>                         |
| Français              | Région :                     | France                                                | <b></b>                         |

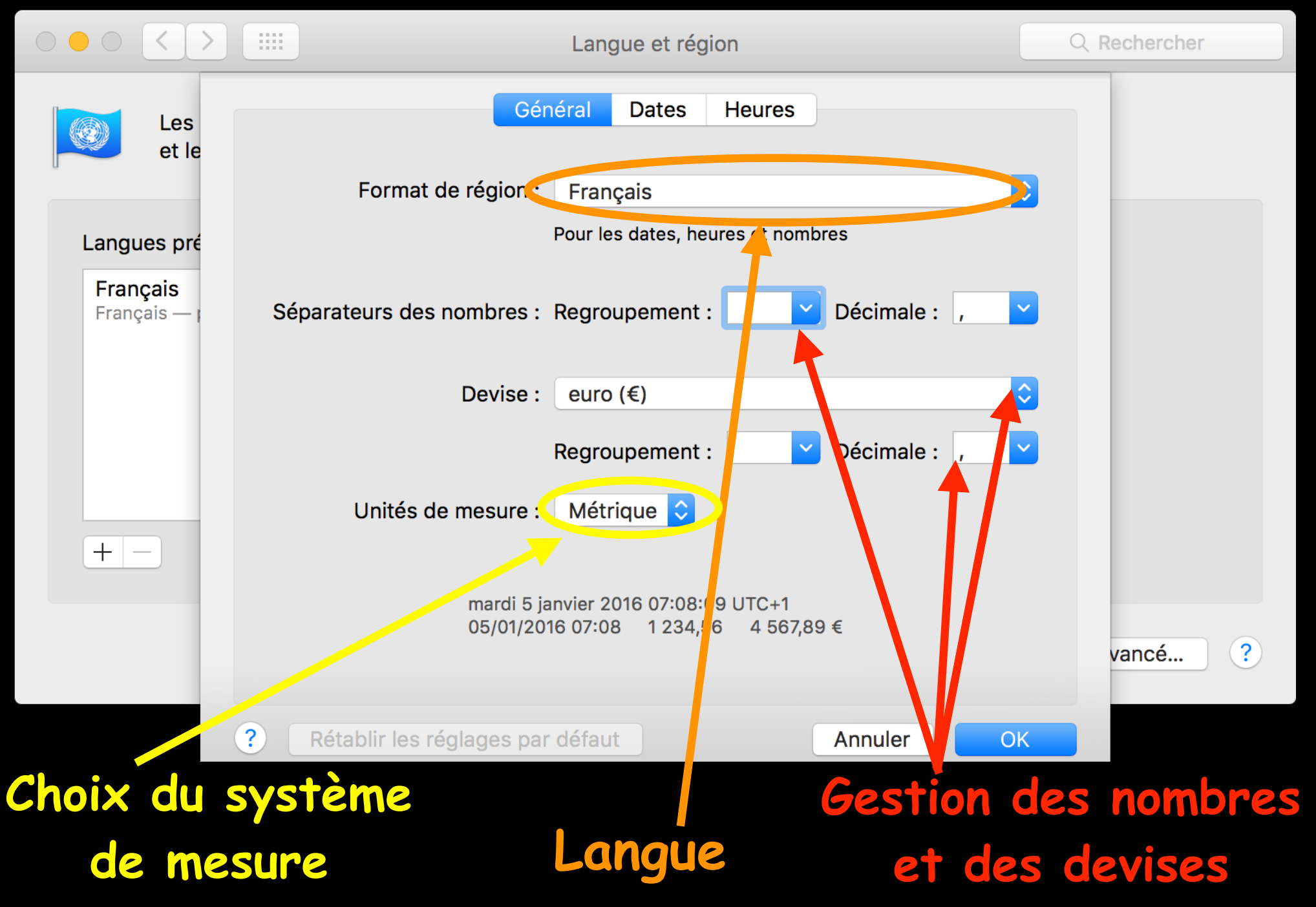

|                    |                 | Langue et région |              |                                       |             |      |
|--------------------|-----------------|------------------|--------------|---------------------------------------|-------------|------|
|                    |                 |                  | Général      | Dates Heures                          |             |      |
|                    | Saisissez du te | exte et glis     | sez des élér | ments de date pour créer un format pe | rsonnalisé. |      |
|                    | Abrégé :        | 05 ~ /           | 01 ~ /       | 2016 ~                                |             |      |
| Langues            | Moyen :         | 5 ~              | janv. ~      | 2016 ~                                |             |      |
| França<br>Français | Long :          | 5 ~              | janvier ~    | 2016 ~                                |             |      |
|                    | Complet :       | mardi            | × 5 ×        | janvier - 2016 -                      |             |      |
|                    | Éléments de d   | ate              |              |                                       |             |      |
|                    | Jour de la sei  | maine            | mardi        | Jour de l'année                       | 5           |      |
|                    | Mois            |                  | janvier      | Semaine de l'année                    | 1           |      |
| + -                | Jour du mois    |                  | 5            | Semaine du mois                       | 1           |      |
|                    | Année           |                  | 2016         | Jour de la semaine dans le mois       | 1           |      |
|                    | Ère             |                  | ap. JC.      | Trimestre                             | 1           | ré ? |
|                    |                 |                  |              |                                       |             |      |
|                    | ? Rétablir le   | s réglages       | par défaut   | Annuler                               | ОК          |      |
|                    |                 |                  |              |                                       |             |      |
|                    | P               | arar             | netro        | age des dates                         |             |      |

|                           |                 | Langue et région    |            |                           |                   |      |
|---------------------------|-----------------|---------------------|------------|---------------------------|-------------------|------|
|                           |                 | Gé                  | néral Dat  | es Heures                 |                   |      |
|                           | Saisissez du te | exte et glissez des | éléments d | l'heure pour créer un for | mat personnalisé. |      |
|                           | Abrégé :        | 07 ~ : 08           | •          |                           |                   |      |
| Langues                   | Moyen :         | 07 ~ : 08           | ·: 09 ~    |                           |                   |      |
| <b>França</b><br>Français | Long :          | 07 - 08             | ·: 09 ~    | UTC+1 ~                   |                   |      |
|                           | Complet :       | 07 ~ : 08           | ·: 09 ~    | heure normale d'Euro      | ope centrale ~    |      |
|                           | Éléments d'heu  | ire                 |            |                           |                   |      |
|                           | Heure           | 7                   |            | AM/PM                     | AM                |      |
|                           | Minute          | 08                  |            | Fuseau horaire            | UTC+1             |      |
| + -                       | Seconde         | 09                  |            | Millisecondes             | 000               |      |
|                           | Avant midi :    | AM                  |            |                           |                   |      |
|                           | Après midi :    | PM                  |            |                           |                   | cé ? |
|                           | ? Rétablir les  | s réglages par dé   | faut       | Ani                       | nuler OK          |      |
|                           | P               | aramét              | raae       | e de l'hei                | ire               |      |

#### Sécurité et confidentialité

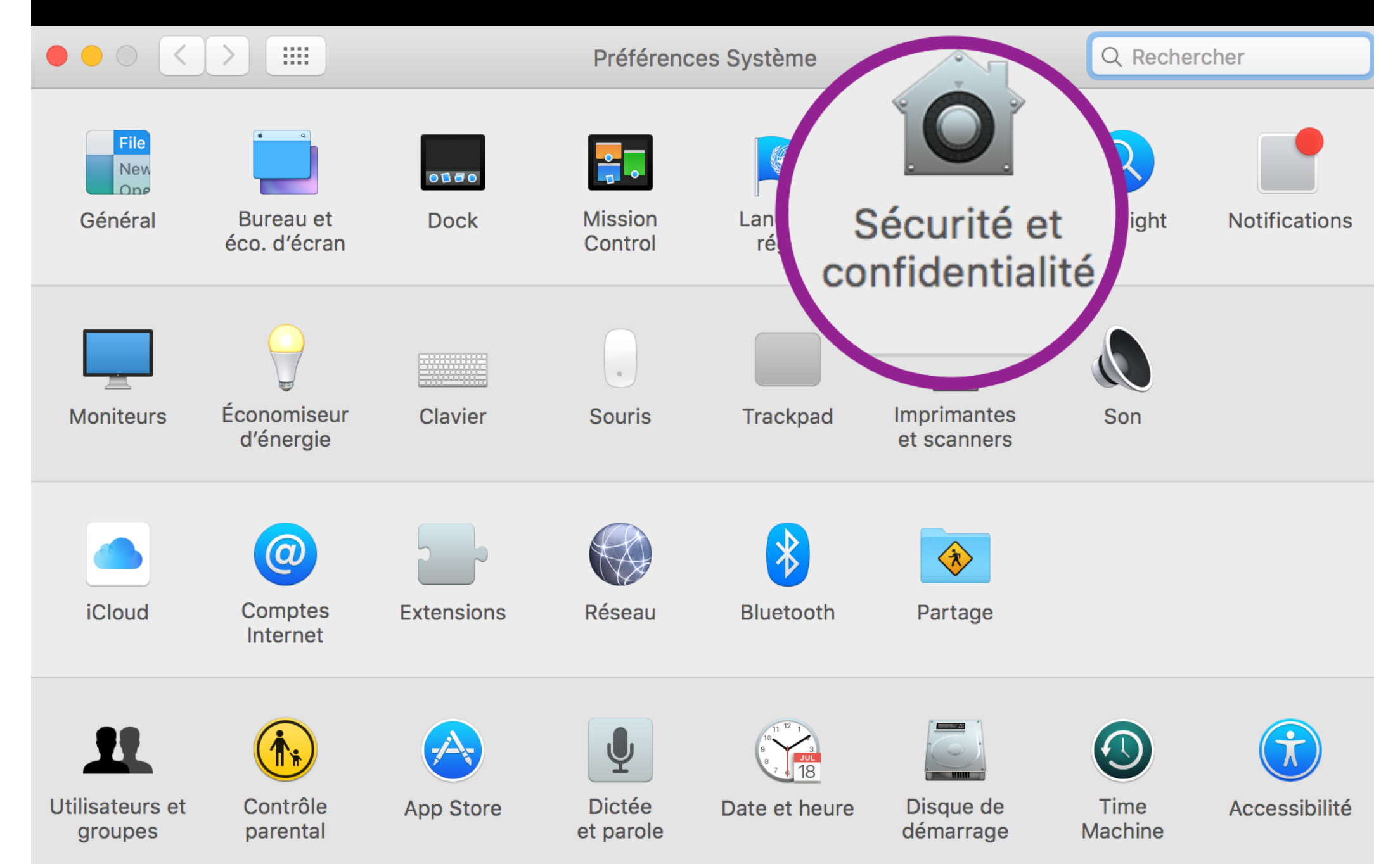

Sécurité et confidentialité OS X possède un système de sécurité, à l'aide d'un petit cadenas que l'on retrouve à chaque fois qu'il faut modifier un paramètre sécurisé.

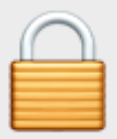

Pour modifier, cliquez sur le cadenas.

Le petit cadenas est fermé, vous ne pouvez pas modifier les paramètres.

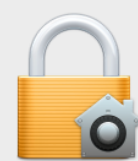

Préférences Système tente de déverrouiller les préférences Sécurité et confidentialité. Saisissez votre mot de passe pour donner l'autorisation.

| Utilisateur :  |         |               |
|----------------|---------|---------------|
| Mot de passe : |         |               |
|                |         |               |
|                | Annuler | Déverrouiller |

Le système affiche votre identifiant d'utilisateur de la session et vous demande votre mot de passe d' administrateur pour ouvrir le cadenas

Pour empêcher les modifications, cliquez sur le cadenas. **n'oubliez pas de le refermer**  Le petit cadenas est ouvert, vous pouvez modifier les paramètres

### Sécurité et confidentialité onglet « Général »

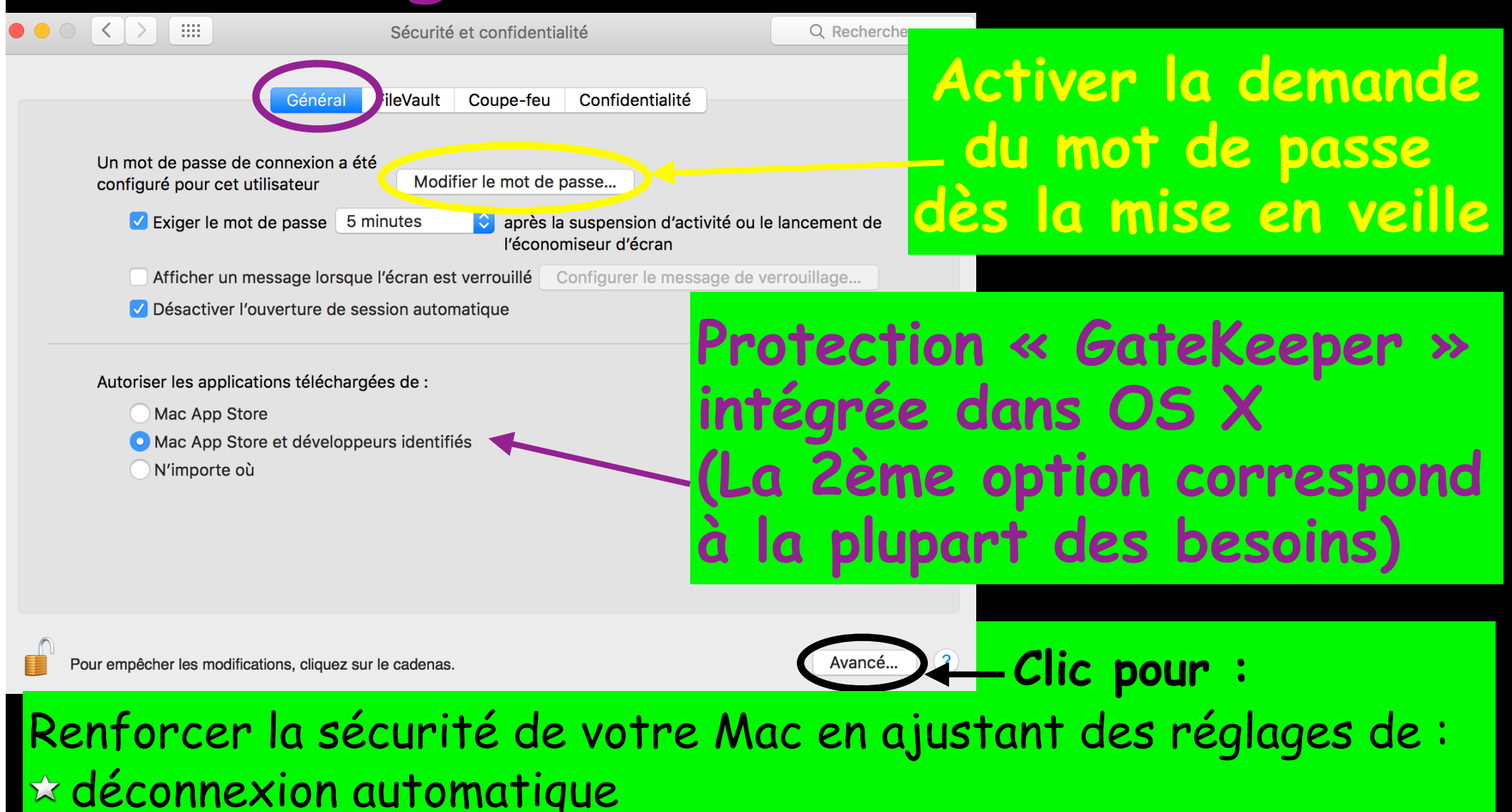

× non modification des préférences système verrouillées

#### Sécurité et confidentialité onglet « FileVault »

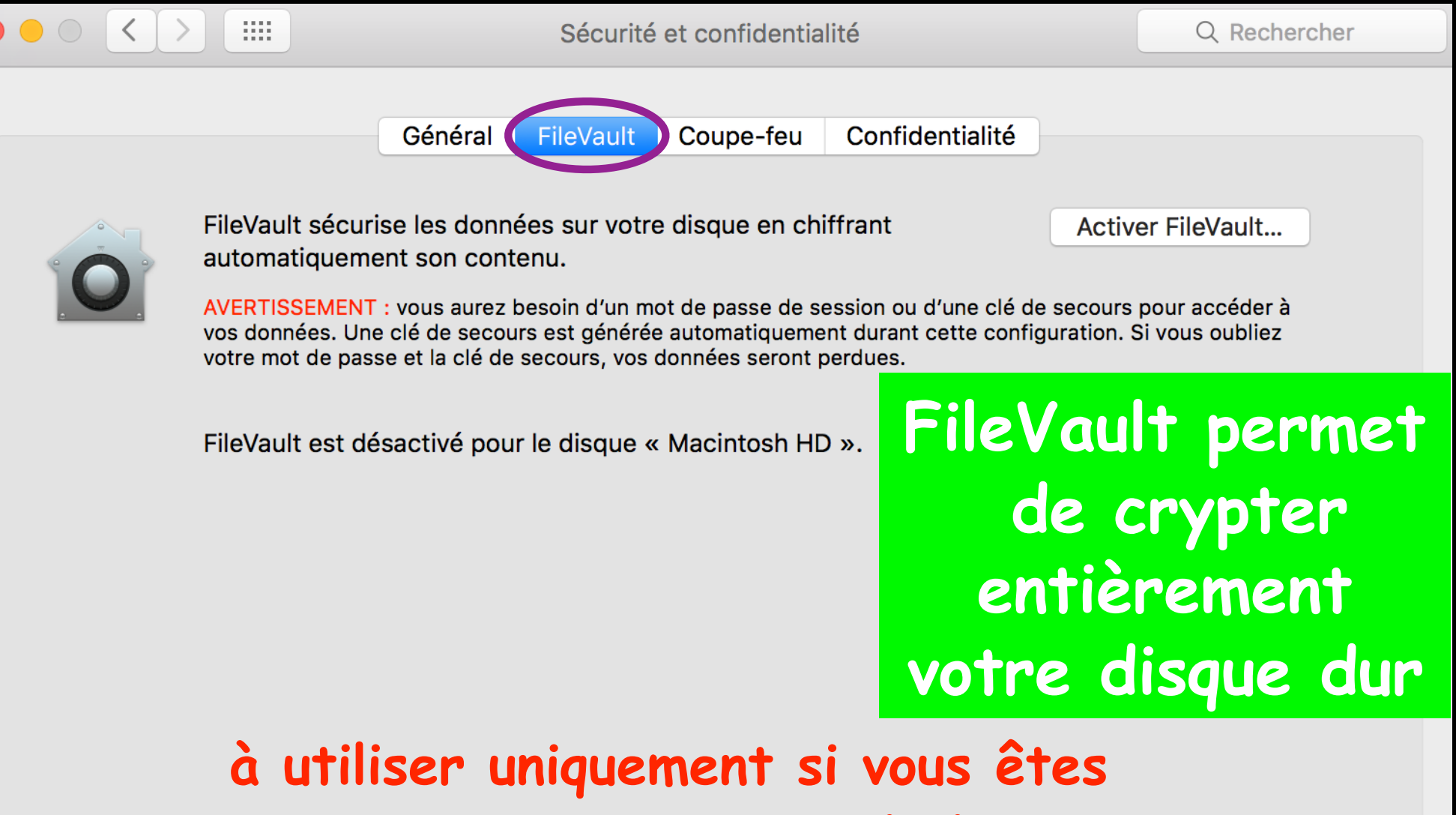

un agent secret en mission

#### Sécurité et confidentialité onglet « Coupe-feu »

Le coupe-feu est également appelé pare-feu ou Firewall, il empêche toutes les connexions entrantes provenant d'internet qui ne seraient pas autorisées

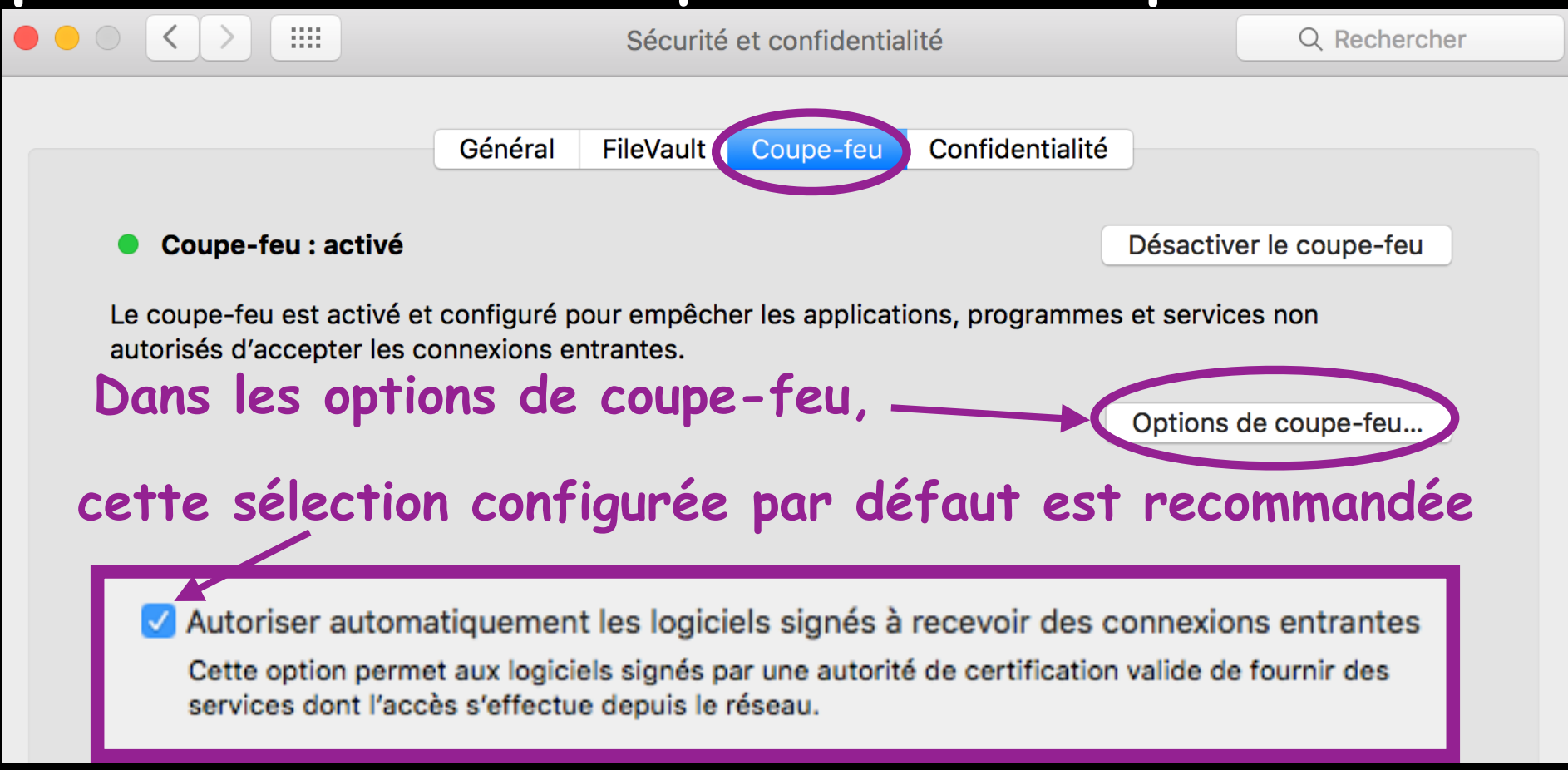

#### Sécurité et confidentialité onglet « Confidentialité »

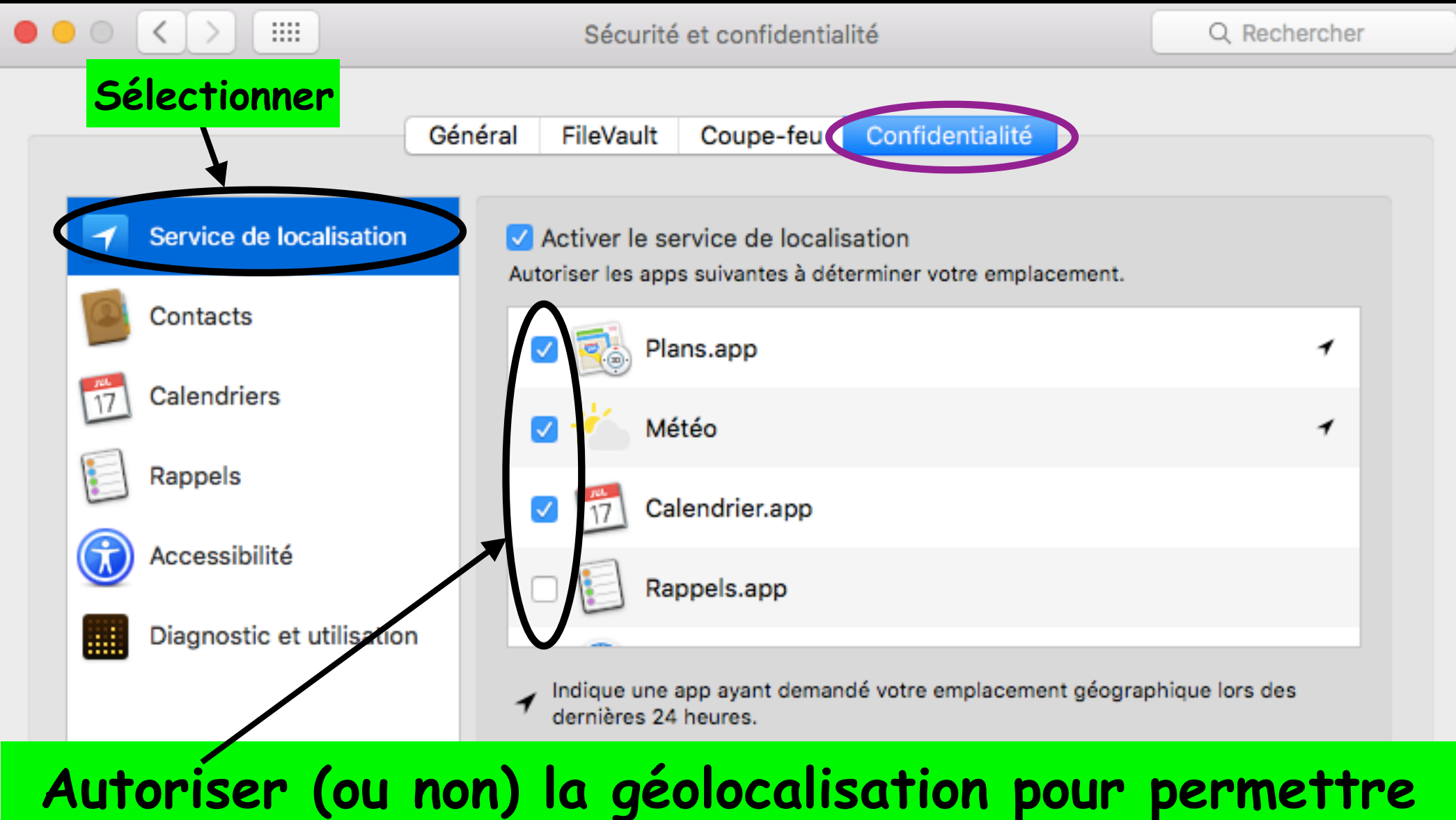

aux applications de situer l'ordinateur sur une carte

#### Sécurité et confidentialité onglet « Confidentialité »

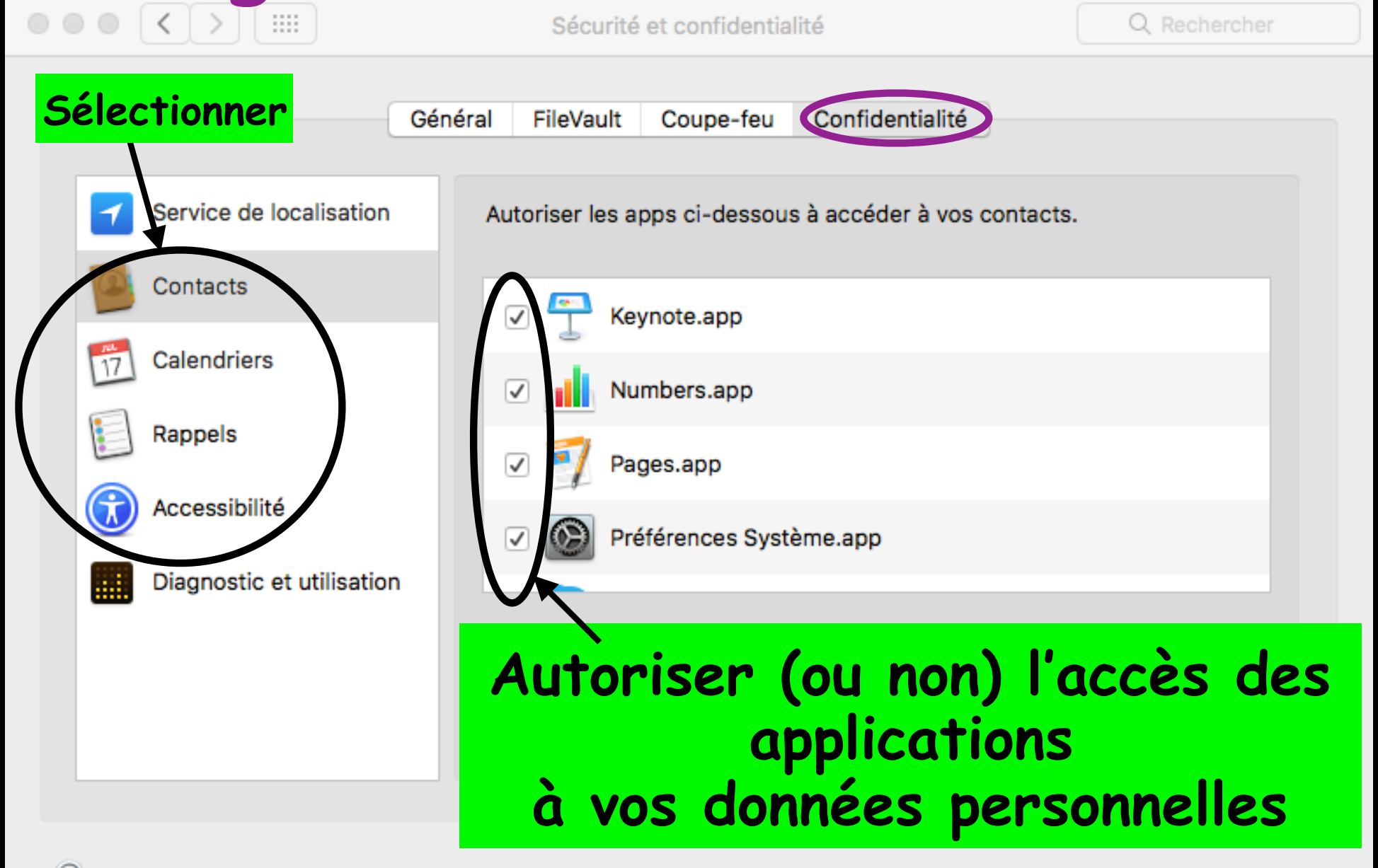

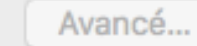

#### Sécurité et confidentialité onglet « Confidentialité »

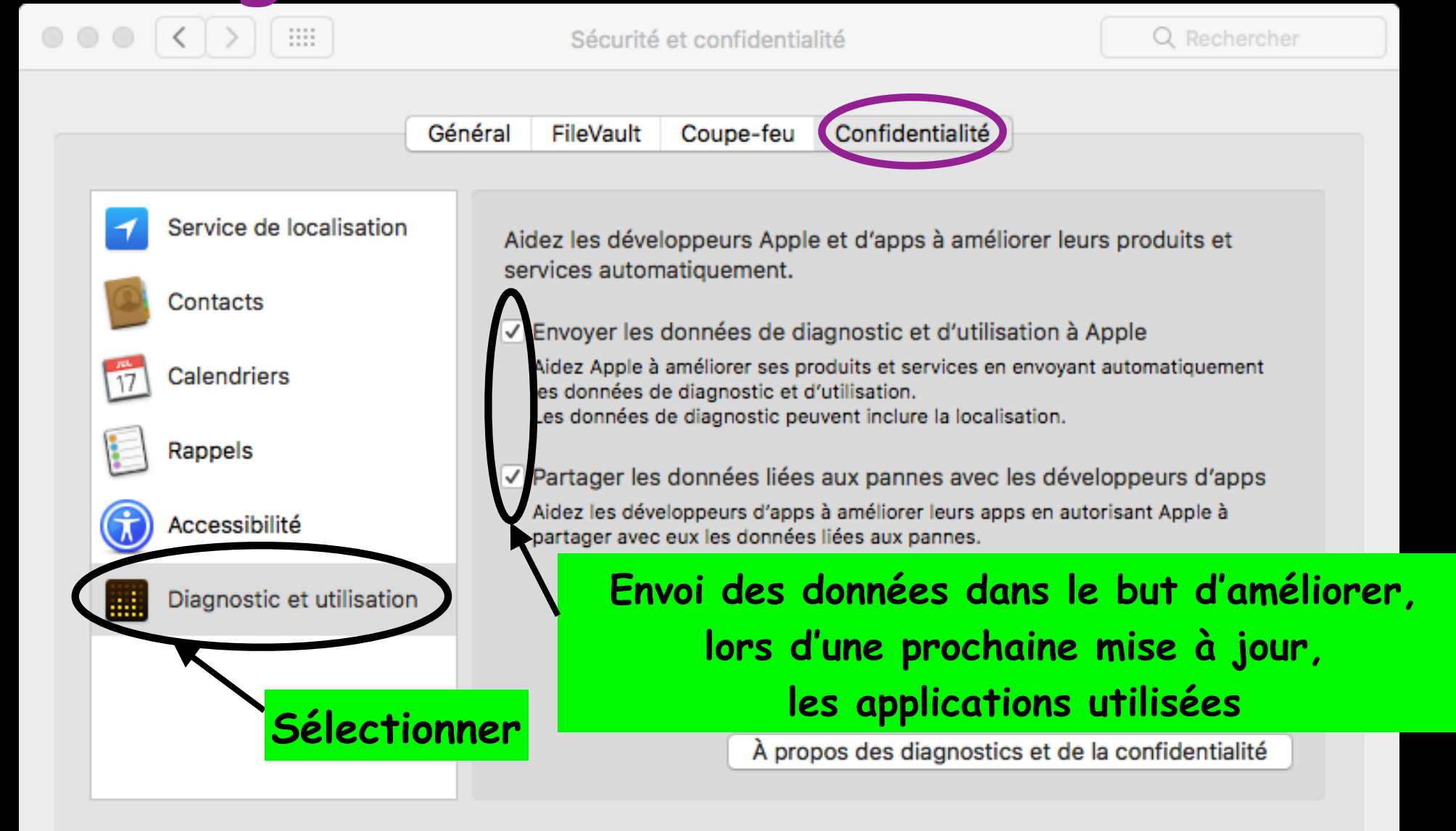

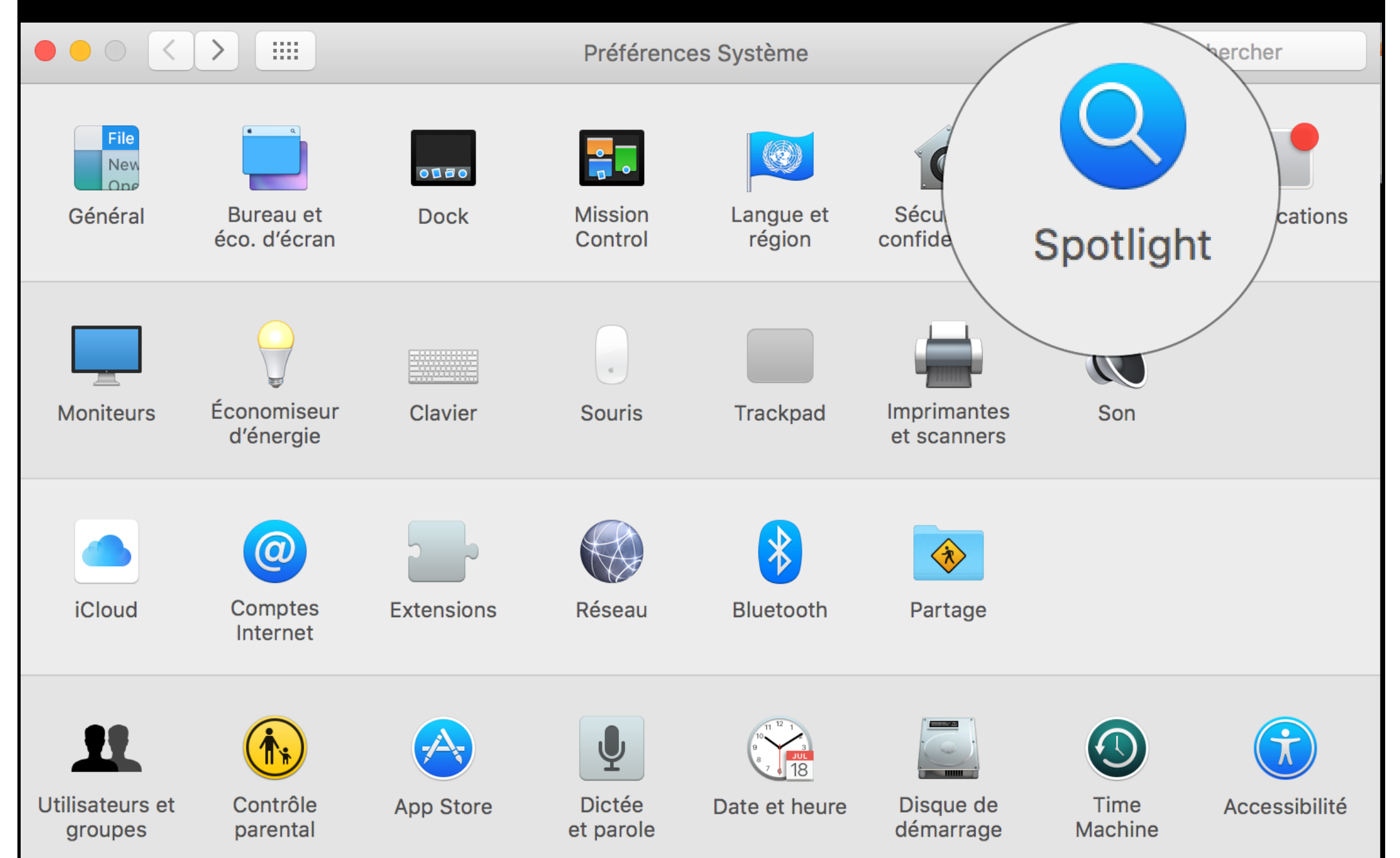

Spotlight est le moteur de recherche intégré à macOS X, il permet d'effectuer des recherches en local ou sur le Web.

Cliquer sur la loupe située à droite, sur la barre des menus, apparaît alors, la barre de recherche.

C'est un moteur intelligent qui permet, entre autre, de lancer une application (idéal pour les applications peu utilisées que l'on ne souhaite pas voir dans le Dock) ; saisissez alors les premières lettres de celle que vous souhaitez utiliser et appuyez sur la touche « entrée ».

Spotlight est également disponible dans la barre d'outils de chaque fenêtre du Finder.

| • • •             |              |   | Ê      | dezert       |           |            |          |                   |    |
|-------------------|--------------|---|--------|--------------|-----------|------------|----------|-------------------|----|
|                   | Q Rechercher | ? |        |              |           | <b>*</b> ~ | ( Å      |                   | >> |
| Précédent/Suivant | Recherche    |   | Chemin | Présentation | Organiser | Action     | Partager | Modifier les tags |    |

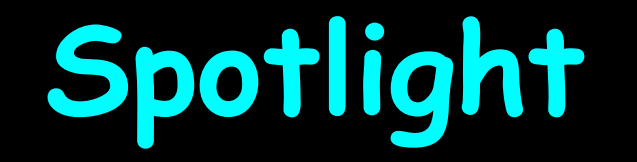

#### ....

Spotlight

**Q** Rechercher

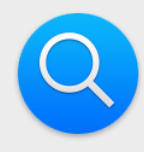

Spotlight vous aide à rechercher rapidement des éléments sur votre ordinateur et affiche des suggestions provenant d'Internet, d'iTunes ou de l'App Store, mais aussi les horaires des séances de cinéma, des lieux proches, et bien plus encore.

Résultats de la recherche *Confidentialité* 

Seules les catégories sélectionnées apparaîtront dans les résultats de Spotlight.

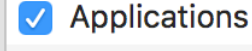

- Autre Calculette
- Contacts
- Conversion
- Définition
- **Documents**
- **Documents PDF**
- Dossiers
- Événements et rappels
- Feuilles de calcul
- Images
- Mail et Messages
- Musique

Par défaut, Spotlight indexe tout le contenu présent sur le Mac et même celui des disques durs externes. Il est possible de décocher une catégorie.

Autoriser les suggestions Spotlight dans Spotlight et dans la recherche

#### 

Spotlight

Q Rechercher

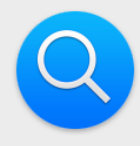

Spotlight vous aide à rechercher rapidement des éléments sur votre ordinateur et affiche des suggestions provenant d'Internet, d'iTunes ou de l'App Store, mais aussi les horaires des séances de cinéma, des lieux proches, et bien plus encore.

Résultats de la recherche

Confidentialité

#### Empêcher Spotlight d'effectuer des recherches dans :

Cliquez sur le bouton + ou faites glisser un dossier ou un disque ci-dessous.

On peut exclure certains dossiers de l'indexation en cliquant sur le bouton +

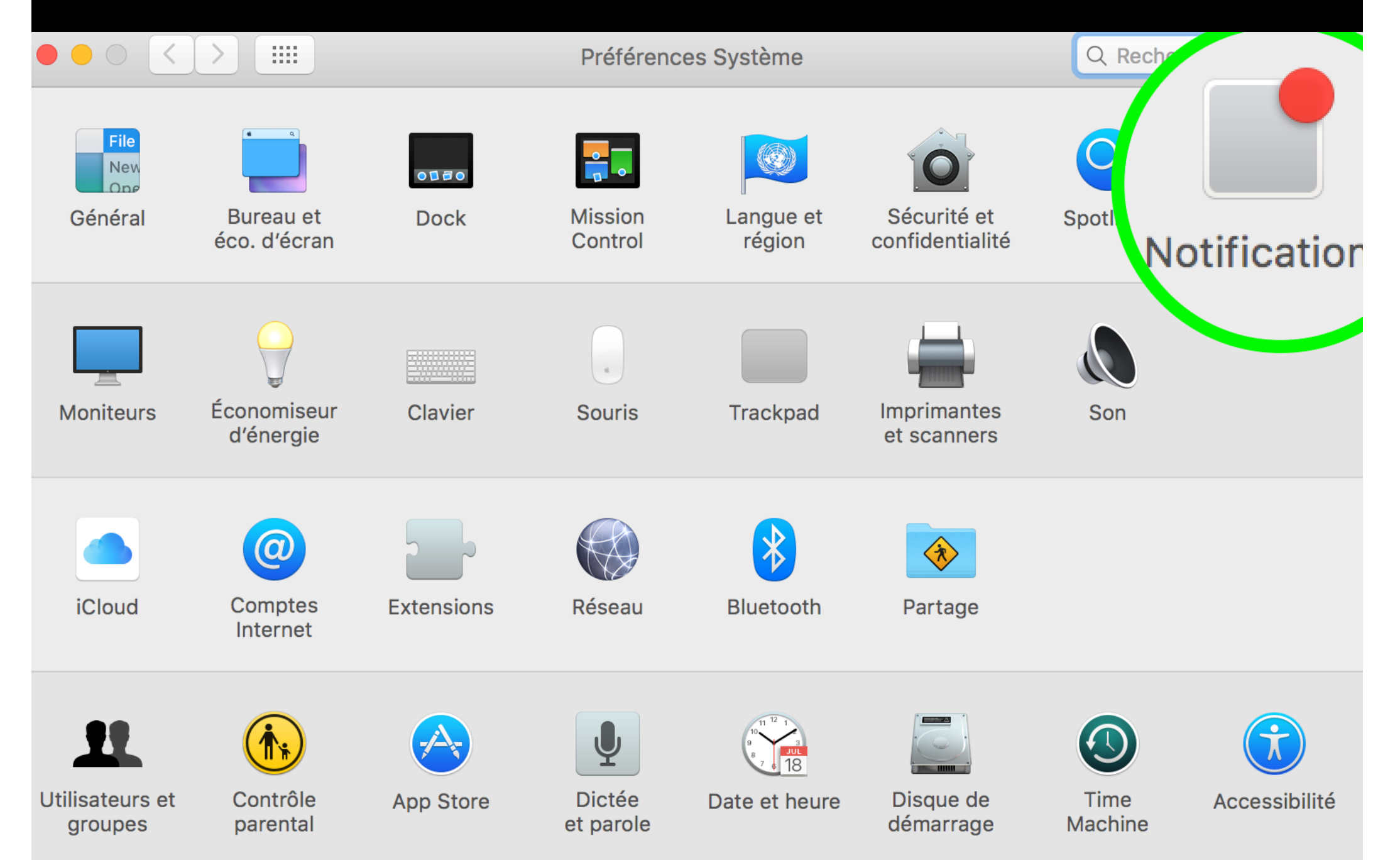

#### Grâce au centre de notification, vous ne louperez plus vos Rdv., e-mails, messages, tweets, rappels

#### Sélectionner une des applications compatibles

Notifications

**Q** Rechercher

vos alertes dans l'angle supérieur droit de votre écran, sans interrompre ce que vous faites. Pour afficher et masquer Centre de notifications, cliquez sur son icône dans la barre des menus.

|            | FaceTime<br>Pastilles, Sons, Ba           |
|------------|-------------------------------------------|
| <b>\$</b>  | <b>Game Center</b><br>Pastilles, Sons, Ba |
| $\bigcirc$ | Garmin Express<br>Pastilles, Sons, Ba     |
|            | Generation - Le<br>Jannières              |
| *          | i <b>Movie</b><br>Fastilles, Sons, Ale    |
|            | <b>Tunes</b><br>Pastilles, Sons, Ba       |
|            | Mail<br>Pastilles, Bannière               |
|            | Messages<br>Pastilles, Sons, Ba           |

| Pastilles, Sons, Bannières<br>Notes                  | choi                                                                                                    | sir ensuite le style<br>lerte : Bannières                                                                                                    |
|------------------------------------------------------|----------------------------------------------------------------------------------------------------|----------------------------------------------------------------------------------------------------|
| Pastilles, Sons, Bannières                           |                                                                                                    |                                                                                                    |
| Messages                                             | Émettre un son pour les notifications                                                                                                    |                                                                                                    |
| Pastilles, Bannières                                 | ✓ Pastille sur l'icône de l'app                                                                                                    |                                                                                                    |
| Mail                                                 | ✓ Afficher dans Centre de notifications : 5 élé                                                                                                    | éments récents ᅌ                                                                                                    |
| <b>Tunes</b><br>Pastilles, Sons, Bannières           | ✓ Afficher l'aperçu du message si déverrouille                                                                                                    | é 文                                                                                                    |
| <b>Movie</b><br>lastilles, Sons, Alertes             | ✓ Afficher les notifications sur l'écran de verrou                                                                                                    | illage                                                                                                    |
| Generation - Les actus<br>Jannières                  | Les bannières apparaissent dans l'angle supérie<br>automatiquement. Les alertes restent à l'écran jusqu                                                                                                    | eur droi et disparaissent<br>'à ce quielles soient fermées.                                                                                                    |
| Garmin Express Service<br>Pastilles, Sons, Bannières | Aucune Bannières                                                                                                    | Alertes                                                                                                    |
| Game Center<br>Pastilles, Sons, Bannièr⊾∋            |                                                                                                    |                                                                                                    |
| FaceTime<br>Pastilles, Sons, Bannières               | Style d'alerte Mail :                                                                                                    |                                                                                                    |
|                                                      | FaceTime<br>Pastilles, Sons, Bannières<br>Game Center<br>Pastilles, Sons, Bannières<br>Garmin Express Service<br>Pastilles, Sons, Bannières<br>Generation - Les actus<br>Iannières<br>Movie<br>astilles, Sons, Alertes<br>Tunes<br>Pastilles, Sons, Bannières<br>Mail<br>Pastilles, Bannières | FaceTime         Pastilles, Sons, Bannières         Garmin Express Service         Pastilles, Sons, Bannières         Generation - Les actus         annières         Movie         astilles, Sons, Alertes         Tunes         Pastilles, Sons, Bannières         Movie         astilles, Sons, Alertes         Tunes         Pastilles, Sons, Bannières         Mail         Pastilles, Bannières         Mail         Pastilles, Bannières         Messages |

Pour chaque application, vous pouvez définir l'endroit et la façon de s'afficher des notifications

|                                                                                 | Notifications                                                                |                                                                       | Q Rechercher                                         |
|---------------------------------------------------------------------------------|------------------------------------------------------------------------------|-----------------------------------------------------------------------|------------------------------------------------------|
| Centre de notifications affiche vos ale<br>Pour afficher et masquer Centre de n | ertes dans l'angle supérieur dro<br>otifications, cliquez sur son icô        | pit de votre écran, sans inte<br>ne dans la barre des menu            | errompre ce que vous faites<br>s.                    |
| FaceTime<br>Pastilles, Sons, Bannières                                          | Style calerte Mail :                                                         |                                                                       |                                                      |
| Game Center<br>Pastilles, Sons, Bannières                                       |                                                                              |                                                                       |                                                      |
| Garmin Express Service<br>Pastilles, Sons, Bannières                            | Aucune                                                                       | Bannières                                                             | Alertes                                              |
| iGeneration - Les actus<br>Bannières                                            | Les bannières appara<br>automatiquement. Les ale                             | aissent dans l'angle supérieur c<br>ertes restent à l'écran jusqu'à c | droit et disparaissent<br>e qu'elles soient fermées. |
| iMovie<br>Pastilles, Sons, Alertes                                              | Afficher les notificatio                                                     | ns sur l'écran de verrouilla                                          | ge                                                   |
| iTunes<br>Pastilles, Sons, Bannières                                            | Afficher l'aperçu du m                                                       | essage si déverrouillé                                                |                                                      |
| Mail<br>Pastilles, Bannières                                                    | <ul> <li>Afficher dans Centre de</li> <li>Pastille sur l'icône de</li> </ul> | de notifications : 5 éléme<br>l'app                                   | ents récents ᅌ                                       |
| Messages<br>Pastilles, Sons, Bannières                                          | Émettre un son pour le                                                       | es notifications                                                      |                                                      |
| - Notes                                                                         |                                                                              |                                                                       |                                                      |

Récentes

Ordre de tri du Centre de notifications :

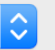

?

les Bannières apparaissent, en haut, à droite de votre écran et disparaissent automatiquement

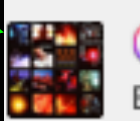

Something For The Pain Bon Jovi — One Wild Night: Live 1985-2001

les Alertes apparaissent également en haut, à droite de votre écran mais il vous faut cliquer sur fermer pour qu'elles disparaissent

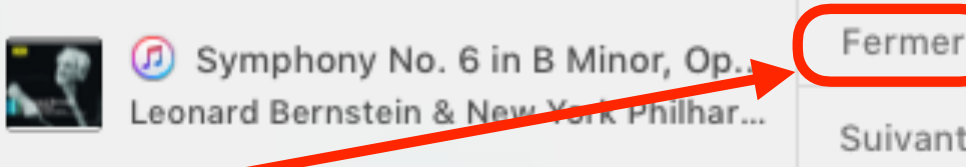

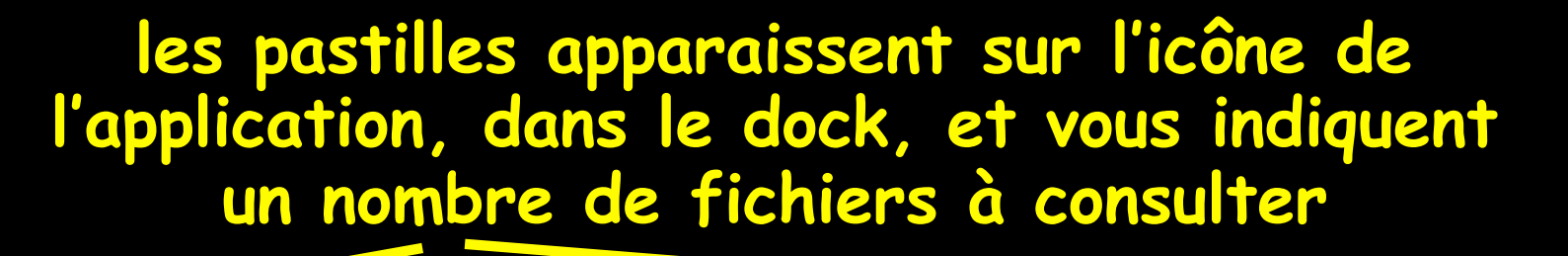

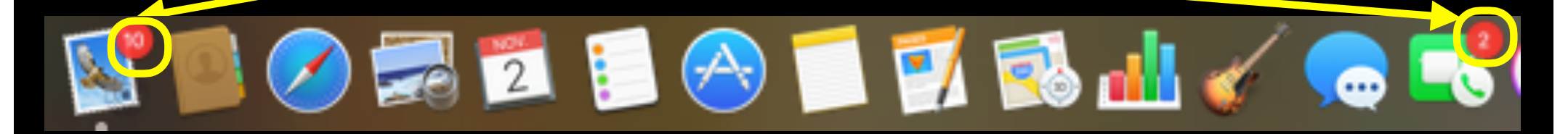

le centre de notifications cliquez sur la liste à puces située à droite, sur la barre des menus

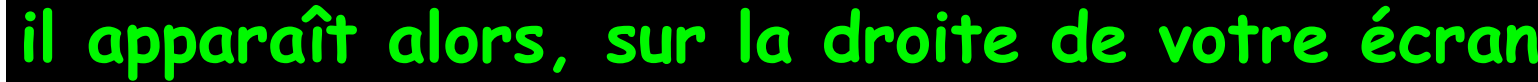

cliquez sur « Modifier » pour enlever ou rajouter les applications qui doivent vous fournir des notifications

|     | Aujourd'hui                                     | Notifications |
|-----|-------------------------------------------------|---------------|
|     | C NE PAS DÉRANGER                               | •••           |
| •   | Mardi<br>1 novemi<br>@ ITUNES                   | Ore           |
| an. | CALENDRIER<br>jour entier Toussaint<br>Aucun év | énement       |
|     | DEMAIN                                          |               |
|     | Vous n'avez rien de pre                         | évu demain.   |
|     |                                                 |               |
|     |                                                 |               |

.....

NE PAS DERANGER est un curseur qui se trouve en haut du centre de notifications, il les bloque jusqu'à ce que vous inversiez le curseur-

 $\bullet \bullet \circ \langle \rangle$ il peut être activé automatiquement, pour ce faire, sélectionnez; puis, personnalisez vos réglages (horaires, mise en veille ....

Centre de notifications affiche vos alertes dans l'angle supérieur droit de votre écran, sans interrompre ce que vous faites. Pour afficher et masquer Centre de notifications, cliquez sur son icône dans la barre des menus.

Notifications

Aujourd'hui

Ne pas déranger sera désactivé demain Dim. 20:34

Q

Q Rechercher

Notifications

 $\equiv$ 

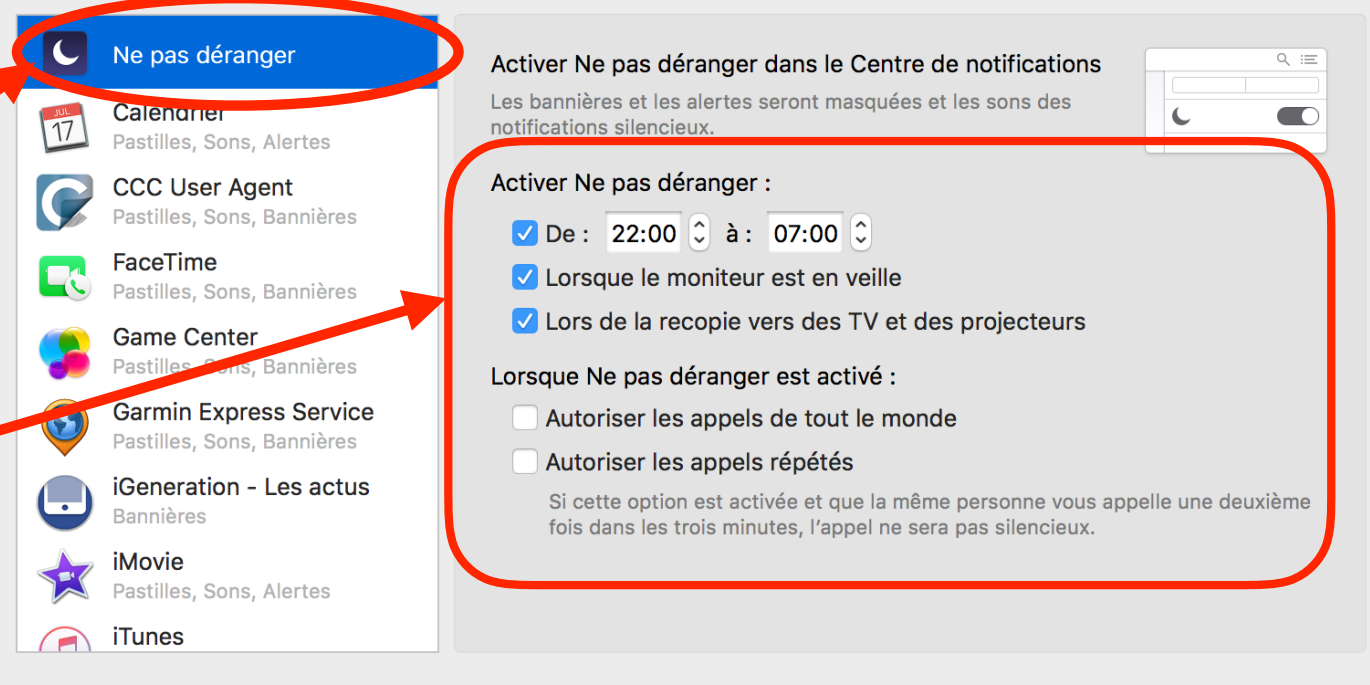

 $\hat{\mathbf{C}}$ 

# Bonsoir

Des questions pour la prochaine séance, envoyez les à : <u>contact@hpparis.org</u>

réalisé sur Keynote par Ginette & René

avec la contribution de Jean-Claude